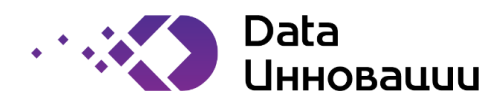

Руководство пользователя

к Plus7 Smart Logistics (Плюс7 Смарт Логистикс)

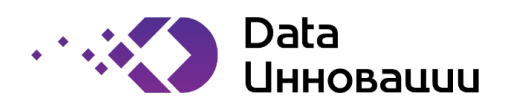

# Содержание

| 1. Введение                                                   | 4  |
|---------------------------------------------------------------|----|
| 2. Глоссарий                                                  | 5  |
| 3. Общие принципы работы системы                              | 6  |
| 3.1. Описание порядка взаимодействия пользователей с системой | 6  |
| 3.1.1. Авторизация и Главная страница                         | 6  |
| 3.1.2. Навигация                                              | 8  |
| 3.1.3. Общий функционал работы с системой                     | 8  |
| 4. Пользователи                                               |    |
| 4.1. Каталог пользователей                                    |    |
| 4.2. Каталог ролей пользователя.                              |    |
| 5. Настройки                                                  | 13 |
| 5.1. Документы для аккредитации                               |    |
| 5.2. Классификатор стран мира                                 |    |
| 5.3. Виды грузов                                              | 14 |
| 5.4. Виды транспорта                                          | 14 |
| 5.5. Производственный календарь                               | 15 |
| 5.6. Системные переменные                                     | 16 |
| 6. Новости                                                    |    |
| 7. Контрагенты                                                |    |
| 7.1. Неподтвержденные контрагенты                             |    |
| 7.2. Каталог контрагентов                                     | 19 |
| 7.3. Аккредитации контрагентов                                |    |
| 8. Филиалы                                                    | 24 |
| 8.1. Персонал                                                 | 24 |
| 8.1.1. Редактирование персонала                               | 25 |
| 9. Логистика                                                  |    |
| 9.1. Места загрузки                                           |    |
| 9.2. Места разгрузки                                          |    |
| 10. Тендеры                                                   |    |
| 10.1. Зерно                                                   |    |
| 10.2. Перевозки                                               |    |
| 11. Ролевая модель                                            |    |
| Приложения                                                    |    |
| Приложение 1                                                  |    |
| Приложение 2                                                  |    |
| Приложение 3                                                  |    |
| Приложение 4                                                  |    |
|                                                               |    |

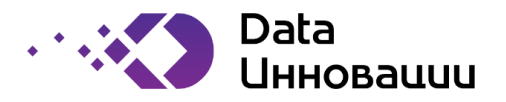

# История внесения изменений в документ

| Дата       | Версия | Изменения             | Автор           |
|------------|--------|-----------------------|-----------------|
| 28.06.2019 | 1.0    | Создание документа.   | Федотова М. В.  |
| 12.05.2022 | 1.1    | Обновление документа. | Захаренко В. В. |
|            |        |                       |                 |

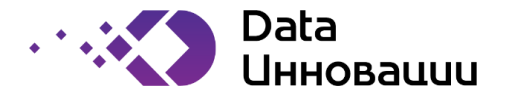

#### 1. Введение

Автоматизированная Система проведения тендера закупки транспортных услуг «Закупка перевозок предоставляет пользовательские интерфейсы для процесса проведения тендера закупки транспортных услуг, регистрации («аккредитации») на электронной площадке поставщика услуг.

Настоящий документ содержит описание и инструкции по взаимодействию пользователей с внедряемым решением закупки транспортных услуг.

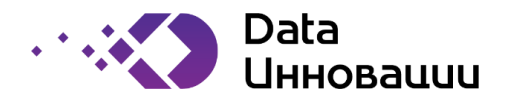

# 2. Глоссарий

| Термин     | Определение                                                   |  |  |  |  |
|------------|---------------------------------------------------------------|--|--|--|--|
| Заказчик   | Заказчик                                                      |  |  |  |  |
| ДТЛ        | Департамент транспорта и логистики Заказчика                  |  |  |  |  |
| Сиотома    | Автоматизированная Система проведения тендера закупки         |  |  |  |  |
| Система    | транспортных услуг «Закупка перевозок»                        |  |  |  |  |
| СБ         | Служба (департамент) безопасности Заказчика                   |  |  |  |  |
| Филион     | Дочерняя компания либо обособленное структурное подразделение |  |  |  |  |
| Филиал     | Заказчика                                                     |  |  |  |  |
|            | Потенциальный исполнитель (организация или индивидуальный     |  |  |  |  |
| Перевозчик | предприниматель) услуг перевозки грузов автомобильным         |  |  |  |  |
|            | транспортом для нужд Заказчика                                |  |  |  |  |
|            | Потенциальный исполнитель (организация или индивидуальный     |  |  |  |  |
| Экспедитор | предприниматель) услуг транспортной экспедиции для перевозки  |  |  |  |  |
|            | грузов автомобильным транспортом для нужд Заказчика           |  |  |  |  |
| Пот        | Содержание основных параметров заказа (объем, пункт           |  |  |  |  |
| ,101       | погрузки/разгрузки и т. д.)                                   |  |  |  |  |
| Контрагент | Перевозчик, либо экспедитор, зарегистрированный в системе     |  |  |  |  |

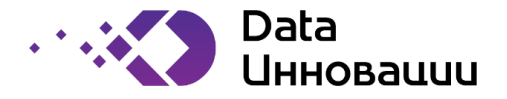

#### 3. Общие принципы работы системы

Возможны следующие сценарии начала взаимодействия пользователя с системой:

Пользователь входит в систему на своем персональном компьютере на рабочем месте, используя назначенный администратором логин и свой пароль, либо, используя логин-пароль, полученные, в результате процедуры регистрации. Пользователь заходит на сайт web-интерфейса ИС при помощи интернет-обозревателя. Пользователь автоматически получает доступ ко всем страницам сайта web-интерфейса ИС в соответствии с набором назначенных ролей.

#### 3.1. Описание порядка взаимодействия пользователей с системой

#### 3.1.1. Авторизация и Главная страница

Для авторизации необходимо войти в систему с предоставленным администратором логином и паролем (см. Рисунок 1).

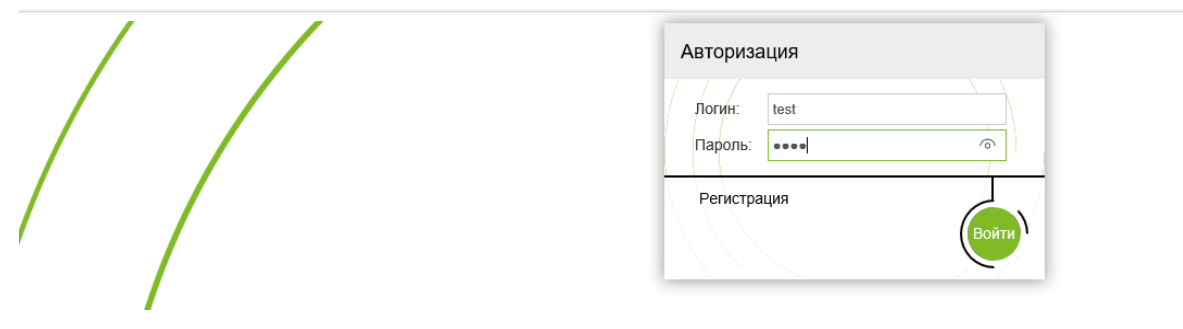

Рисунок 1. Авторизация пользователя

После авторизации пользователя в системе, открывается Главная страница (см. Рисунок 2). На главной странице выводится список актуальных новостей.

При наведении на область, отмеченную на Рисунке цифрой «1», открывается меню системы. При клике на меню, оно фиксируется в левой части экрана. В зафиксированном режиме можно изменять размер меню. Цифрой «2» отмечена область, в которой указано имя пользователя. При нажатии на имя пользователя, открывается окно, в котором содержится информация о ролях пользователя в системе (см. Рисунок 3), а также возможность пользователю сменить пароль для входа в систему (см. Рисунок 4). Цифрой «3» отмечена кнопка выхода пользователя из системы.

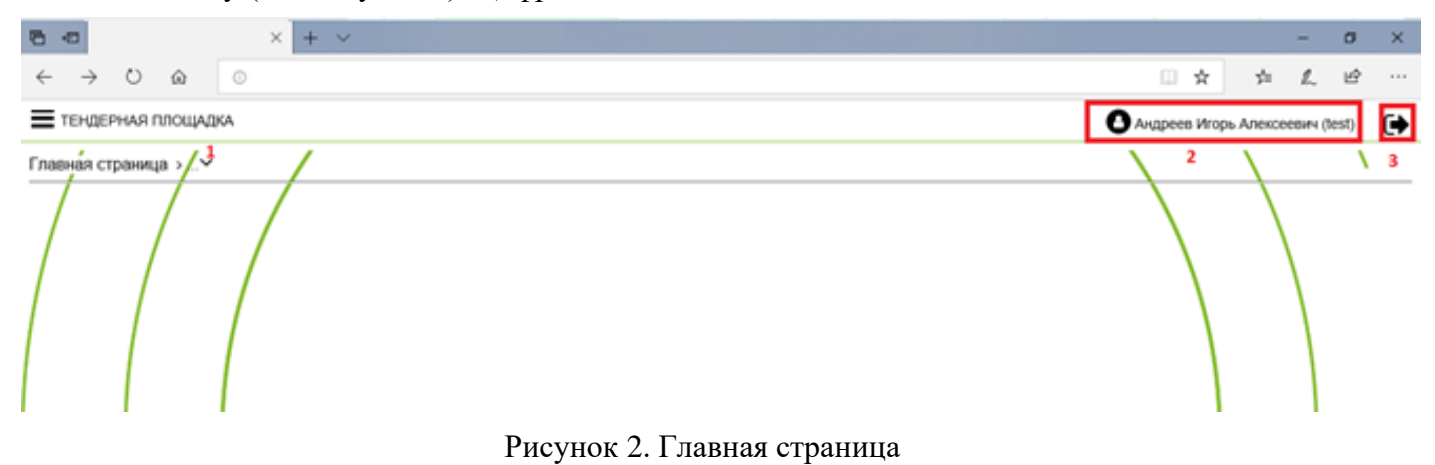

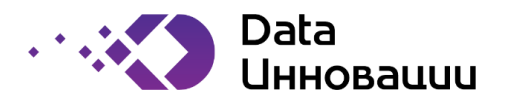

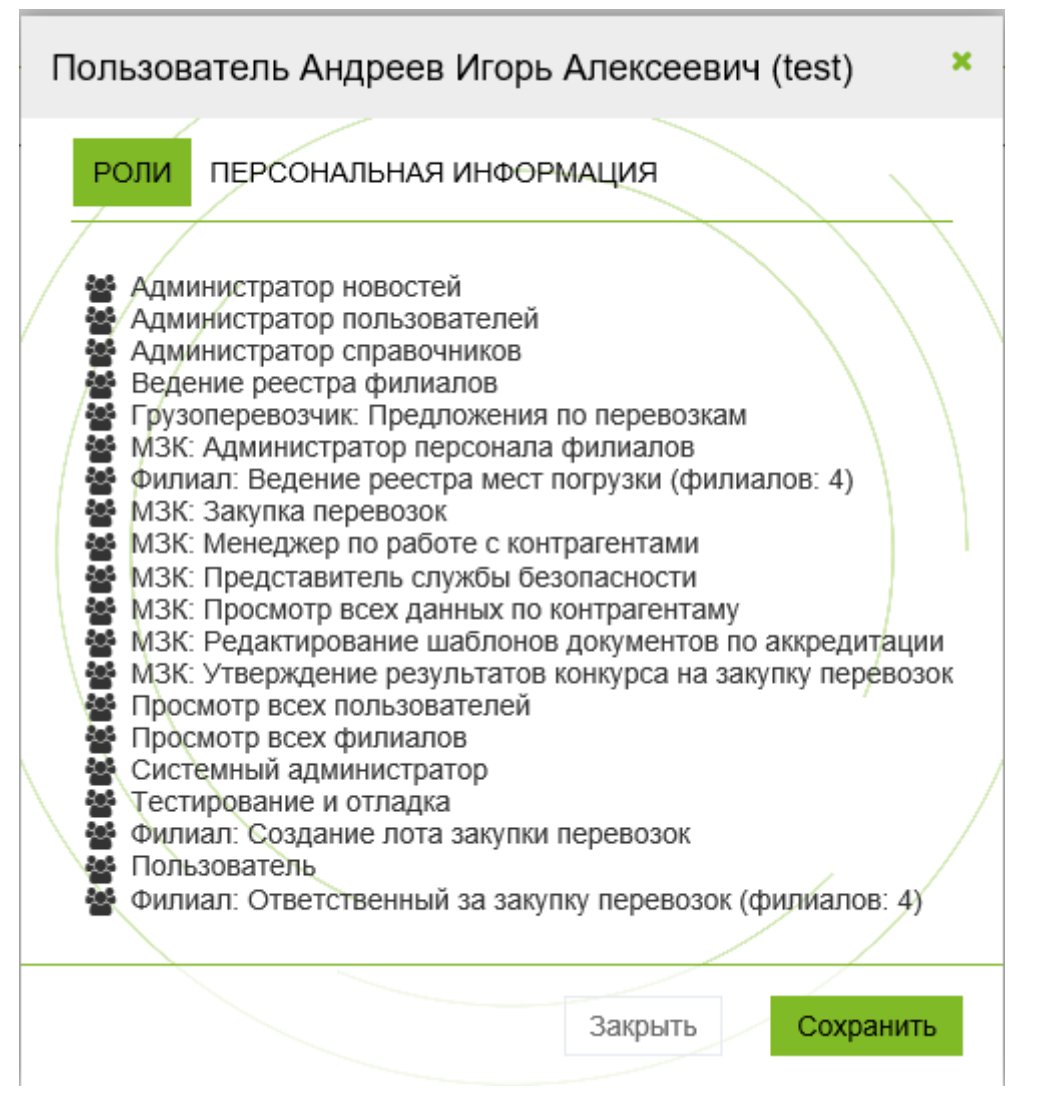

Рисунок 3. Роли пользователя

| Пользователь Андреев Игорь Алексеевич (test) |                                                     |    |  |  |
|----------------------------------------------|-----------------------------------------------------|----|--|--|
| РОЛИ ПЕРСОНАЛЬН                              | АЯ ИНФОРМАЦИЯ                                       |    |  |  |
| Пароль<br>Подтверждение пароля               | Задайте новый пароль или сгенерируйте нажав на ключ | *  |  |  |
|                                              | Закрыть Сохрани                                     | ть |  |  |

Рисунок 4. Смена пароля

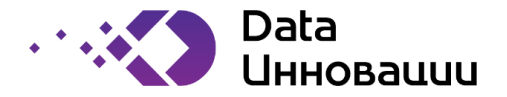

#### 3.1.2. Навигация

Для обеспечения структуризации представлений web-интерфейс Системы имеет традиционную иерархическую (древовидную) структуру, в которой навигация от главной страницы меню к странице, фокусирующей интерес пользователя в рамках решения текущей бизнес-задачи, производится по нисходящей цепочке переходов от страниц более высокого уровня к страницам более низкого уровня. Меню навигации отличается набором функций для разных ролей системы. См. на Рисунок 5 пример меню навигации.

| ТЕНДЕРНАЯ                             | плоц |
|---------------------------------------|------|
|                                       |      |
|                                       |      |
| Managan and Angel                     | -    |
| каталог пользователеи                 |      |
| Каталог ролей пользователей           |      |
| НАСТРОЙКИ                             | +    |
| Новости                               |      |
| КОНТРАГЕНТЫ                           | -    |
| Неподтвержденные контрагенты          |      |
| Каталог контрагентов                  |      |
| Аккредитации контрагентов             |      |
| Согласование водителей<br>организаций |      |
| ФИЛИАЛЫ                               | +    |
| ЛОГИСТИКА                             | -    |

Рисунок 5. Меню навигации

#### 3.1.3. Общий функционал работы с системой

Информация представлена в системе в виде таблиц (см. Рисунок 7), в которой отображены информационные записи. Рассмотрим доступный функционал с данными на примере каталога «Каталог пользователей».

Доступны следующие действия над записями в таблице:

• добавление новой записи. Для добавления новой записи, следует нажать на значок

в верхней строке таблицы. При нажатии на кнопку открывается окно ввода данных для создания нового пользователя (см. Рисунок **6**).

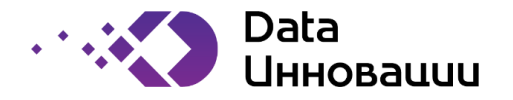

| Каталог пользователей - Новая з | апись ×                                               |
|---------------------------------|-------------------------------------------------------|
| ОСНОВНЫЕ ДАННЫЕ РОЛИ ПОЛЬЗ      | ОВАТЕЛЯ                                               |
| *Логин                          |                                                       |
| *Фамилия                        |                                                       |
| *Имя                            |                                                       |
| *Отчество                       |                                                       |
| *Мобильный рабочий телефон      | \ \                                                   |
| Расочии телефон                 |                                                       |
| номер)                          |                                                       |
| Пароль                          | Задайте новый пароль или сгенерируйте нажав на ключ 🔍 |
| E-Mail                          |                                                       |
| Заолокирован                    |                                                       |
|                                 | Активация<br>Чтобы активи                             |
|                                 | раздел пара                                           |

Рисунок 6. Создание нового пользователя

 редактирование записи. Следует нажать на значок скрепки в левой части экрана, после чего строка выделяется, и становятся доступно действие редактирования записи. Кнопка редактирования выделена на Рисунок 7 красным цветом в левой части верхней строки. Пример открытого окна редактирования записи пользователя приведен на Рисунок 8. Для продолжения работы, следует нажать на одну из кнопок в нижней части экрана. В случае, если информация представлена в виде обычной таблицы, отображаются кнопки «Закрыть» и «Сохранить», в случае, если информация представлена в виде диаграммы состояний, то под записью будет набор действий, доступный пользователю с открытой записью. Пример таких кнопок:

| Закрыть   | Сохранить    | Запросить дополнительную информацию | Вынести на провери | у филиала |
|-----------|--------------|-------------------------------------|--------------------|-----------|
| Для перем | ещения между | закладками используются кнопки «    | Назад» и «Далее»:  | ◀ Назад   |
| Далее 🕨   |              |                                     |                    |           |

• удаление записи. Кнопка удаления выделена на Рисунок 7 красным цветом в левой части верхней строки. Удалить можно одновременно несколько записей. Для этого, следует выделить необходимые записи и нажать на кнопку удаления;

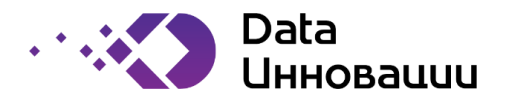

• фильтрация. Для фильтрации пользователей следует нажать на кнопку в правой части верхней строки. После нажатия открывается строка с функционалом фильтрации, см. Рисунок 9. Существуют разные типы фильтров в зависимости от типа поля, по которому происходит фильтрация. Например, числовые поля фильтруются по условиям: «равно», «не равно», «больше», «меньше», «между»; при этом, текстовые поля фильтруются по условиям: «равно», «не равно», «не равно», «содержит», «начинается с», «оканчивается на». Пользователь может установить несколько фильтров, так, на Рисунок 9 установлено два фильтра и добавлен третий фильтр. Для

применения дополнительного фильтра, необходимо нажать на кнопку выделенную цифрой «1». Для удаления фильтра, необходимо нажать на кнопку, выделенную цифрой «2». Для того, чтобы добавить новый фильтр, необходимо нажать на кнопку за знаком «+», отмеченную на рисунке цифрой «3». Для редактирования ранее установленного фильтра, необходимо нажать на кнопку, отмеченную на рисунке цифрой «4». Данные, по которым происходит фильтрация на рисунке, выделены рамкой и отмечены цифрой «5».

Фильтры, установленные пользователем, сохраняются в сессии пользователя и запоминаются при следующем открытии.

• Для удобного перемещения по большим спискам, есть кнопки перемещения . На Рисунок 7 эти кнопки выделены красной рамкой.

| <b>#</b> > | Пользова | <u>тели &gt; К</u> аталог пользовател | іей                  |              |              | \                                         | \                                  | $\mathbf{\Lambda}$ |
|------------|----------|---------------------------------------|----------------------|--------------|--------------|-------------------------------------------|------------------------------------|--------------------|
|            |          |                                       |                      |              |              |                                           |                                    | >>                 |
| ¥          |          |                                       |                      |              |              |                                           | Телефон                            |                    |
|            | Включен  | Логин                                 | ▲ Фамилия            | Имя          | Отчество     | E-Mail                                    | Мобильный<br>рабочий<br>телефон    | Рабочий<br>телефон |
| A          | •        | aleksandr.feldman                     | Feldman              | Aleksandr    |              | aleksandr.feldman@email.ru                | <u>+79031230026</u>                |                    |
| 莱          | •        | alexey.rasnitsov                      | Rasnitsov            | Alexey       |              | alexey.rasnitsov@email.ru                 | <u>+79031230027</u>                |                    |
| A          | •        | admin                                 | Администратор        | Всей         | Системы      | admin@email.ru                            | <u>+79031230002</u>                |                    |
| ×          | •        | test                                  | Андреев              | Игорь        | Алексеевич   | test@email.ru                             | <u>+79031230001</u>                |                    |
| ×          | •        | branch_transport_tender_manager2      | ЗакупкаПер1ФИЛ       | По           | Контрагентам | branch_transport_tender_manager2@email.ru | +79031230023                       |                    |
| ×          | •        | branch_transport_tender_manager3      | ЗакупкаПер2ФИЛ       | По           | Контрагентам | branch_transport_tender_manager3@email.ru | <u>+79031230024</u>                |                    |
| ×          | •        | branch_transport_tender_manager4      | ЗакупкаПер3ФИЛ       | По           | Контрагентам | branch_transport_tender_manager4@email.ru | +79031230025                       |                    |
| ×          | •        | branch_transport_tender_manager1      | ЗакупкаПерФИЛ-<br>ЦО | По           | Контрагентам | branch_transport_tender_manager1@email.ru | <u>+79031230022</u>                |                    |
| Å          | •        | branch_organization_manager2          | Менеджер1ФИЛ         | По           | Контрагентам | branch_organization_manager2@email.ru     | <u>+79031230015</u>                |                    |
| ×          | •        | branch_organization_manager3          | Менеджер2ФИЛ         | По           | Контрагентам | branch_organization_manager3@email.ru     | <u>+79031230016</u>                |                    |
| A          | •        | branch_organization_manager4          | Менеджер3ФИЛ         | По           | Контрагентам | branch_organization_manager4@email.ru     | +79031230017                       |                    |
| ×          | •        | organization_manager                  | Менеджер-МЗК         | По           | Контрагентам | Organization_manager@email.ru             | /S<br>+79031230011<br>dows. переил | ите в              |
| A          | •        | branch_organization_manager1          | МенеджерФИЛЦО        | По           | Контрагентам | branch_organization_manager1@email.ru     | +79031230014                       |                    |
| ×          | •        | external_user_0001                    | Перевозчик-0001      | Пользователь | Системы      | info@contragent0001.ru                    | +79991230001                       |                    |

Рисунок 7. Каталог пользователей

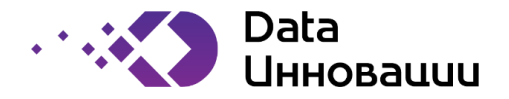

| 🟶 > Пользователи > Каталог пользователей > Свойства пользователя |                                                     |          |          |    |  |  |  |  |
|------------------------------------------------------------------|-----------------------------------------------------|----------|----------|----|--|--|--|--|
| ОСНОВНЫЕ ДАННЫЕ РОЛИ ПОЛЬЗ                                       | зователя                                            |          |          |    |  |  |  |  |
| *Логин                                                           | branch_transport_tender_manager1                    |          | \        |    |  |  |  |  |
| *Фамилия                                                         | ЗакупкаПерФИЛ-ЦО                                    | <u>`</u> | <u>`</u> |    |  |  |  |  |
| *МИя                                                             | По                                                  |          |          |    |  |  |  |  |
| *Отчество                                                        | Контрагентам                                        |          |          |    |  |  |  |  |
| *Мобильный рабочий телефон                                       | +7 (903) 123-00-22                                  |          |          |    |  |  |  |  |
| Рабочий телефон                                                  |                                                     |          |          |    |  |  |  |  |
| Рабочий телефон (добавочный<br>номер)                            |                                                     |          |          |    |  |  |  |  |
| Пароль                                                           | Задайте новый пароль или сгенерируйте нажав на ключ | _        |          | Q. |  |  |  |  |
| E-Mail                                                           | branch_transport_tender_manager1@email.ru           | <i>.</i> |          |    |  |  |  |  |
| Заблокирован                                                     |                                                     | *        |          |    |  |  |  |  |

# Рисунок 8. Редактирование данных пользователя

| ∦a> [ | Тользовател   | и > Каталог пользо | ователей        |              |            |                        |                                 | Υ                  | Λ                                           | 1                       |
|-------|---------------|--------------------|-----------------|--------------|------------|------------------------|---------------------------------|--------------------|---------------------------------------------|-------------------------|
| +     |               |                    |                 |              |            | _                      |                                 |                    |                                             | > >>                    |
|       | 'Фамилия" со  | держит "ер"        |                 |              |            | 5                      |                                 |                    | 4                                           | ⊘⊖€                     |
|       | 'Отчество" на | ачинается с "Си"   |                 |              |            |                        |                                 |                    |                                             | Ø 3 🕂                   |
|       | Логин         | фока               | нчивается на    | \$ 1         | ×          | ]                      |                                 |                    |                                             |                         |
| Â     |               |                    |                 |              |            |                        | Телефон                         |                    |                                             | 2 1                     |
|       | Включен       | Логин              | ▲ Фамилия       | Имя          | Отчество ⊤ | E-Mail                 | Мобильный<br>рабочий<br>телефон | Рабочий<br>телефон | Рабочий<br>телефон<br>(добавочный<br>номер) | Текущий<br>пользователь |
| A     | •             | external_user_0001 | Перевозчик-0001 | Пользователь | Системы    | info@contragent0001.ru | <u>+79991230001</u>             |                    |                                             |                         |
| Å     | •             | external_user_0002 | Перевозчик-0002 | Пользователь | Системы    | info@contragent0002.ru | <u>+79991230002</u>             |                    |                                             |                         |
|       |               |                    |                 |              |            |                        |                                 |                    |                                             |                         |

Рисунок 9. Фильтрация пользователей

Далее будет представлено описание меню навигации по ролям.

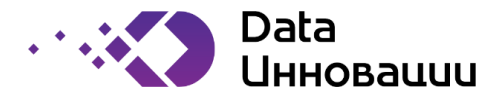

#### 4. Пользователи

Раздел «Пользователи» содержит два подраздела.

#### 4.1. Каталог пользователей

Доступ к каталогу пользователей имеют пользователи, у которых назначены роли: user\_admin, user\_monitor.

Каталог пользователей представляет собой таблицу, в которой отображен список пользователей системы. Пользователю доступны функции, описанные в п. 3.1.3.

#### 4.2. Каталог ролей пользователя.

Доступ к каталогу ролей пользователя имеют пользователи с ролью: User\_admin.

Каталог ролей пользователей (см. Рисунок 10) представляет собой таблицу, в которой отображены роли пользователей системы. Система поддерживает стандартные действия над записями каталога, описанные в п. 3.1.3.

| <b>谷</b> ≻ ∏ | ользователи > Каталог рол         | $\mathbf{X}$                                  | ١                                     |                          |
|--------------|-----------------------------------|-----------------------------------------------|---------------------------------------|--------------------------|
| +            | 2 0                               |                                               |                                       | >                        |
| ×            | Роль                              | ▲ Название                                    | Короткое название                     | Роль<br>уровня<br>записи |
| ×            | news_admin                        | Администратор новостей                        | Администратор новостей                |                          |
| A            | branch_branch_user_admin          | Администратор персонала конкретного филиала   | Администратор персонала               | 2                        |
| ×            | user_admin                        | Администратор пользователей                   | Администратор пользователей           |                          |
| ×            | dict_admin                        | Администратор справочников                    | Администратор справочников            | 0                        |
| A            | branch_admin                      | Ведение реестра филиалов                      | Ведение реестра филиалов              |                          |
| A            | restricted_user                   | Внешний неподтвержденный пользователь системы | Внешний неподтвержденный пользователь | 0                        |
| A            | external_user                     | Внешний пользователь системы                  | Внешний пользователь                  | 0                        |
| ×            | carrier_transport_tender_proposal | Грузоперевозчик: Предложения по перевозкам    | Перевозчик: Предложения по перевозкам |                          |
| ×            | carrier_transport_tender_manager  | Грузоперевозчик: Продажа перевозок            | Перевозчик: Продажа перевозок         | S                        |
| A            | organization_creator              | Контрагент: Ответственный пользователь        | Контрагент: Ответственный             | S                        |

Рисунок 10. Роли пользователей системы

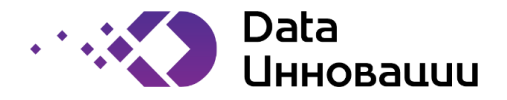

# 5. Настройки

#### 5.1. Документы для аккредитации

| Код ролей, имеющих доступ к<br>разделу | Описание роли                                                      | Действия, возможные в данной<br>таблице (описаны в п. 3.1.3.) |
|----------------------------------------|--------------------------------------------------------------------|---------------------------------------------------------------|
| accreditation_doc_manager              | МЗК: Редактирование шаблонов                                       | Добавление записи                                             |
|                                        | документов по аккредитации                                         | Редактирование записи                                         |
|                                        |                                                                    | Удаление записи                                               |
|                                        | Все остальные пользователи,<br>кроме представителей<br>организаций | Просмотр всех данных                                          |

Раздел содержит список документов для аккредитации (см. Рисунок 11).

| <b>∦</b> > H | Настройки > Шаблоны документации по аккредитации |                 |     |                                                                                                    |                 | Λ                | Λ              |
|--------------|--------------------------------------------------|-----------------|-----|----------------------------------------------------------------------------------------------------|-----------------|------------------|----------------|
| +            |                                                  |                 |     |                                                                                                    |                 |                  | Ο              |
| Å            | Тип аккредитации                                 | Организационно- | ндс | Дополнительная                                                                                                    | Количество доку | иентов в шаблоне |                |
|              |                                                  | привовил форми  |     | ипформация                                                                                                    | Bcero           | Обязательных     | Необязательных |
| Å            | Участие в тендерах на перевозку                  | 000             | 0   | Шаблоны документов,<br>необходимых для<br>аккредитации на участие в<br>торгах на перевозку зерновых<br>культур для ООО,<br>работающих без НДС | 6               | 1                | 5              |
| ×            | Участие в тендерах на перевозку                  | 000             | ¥   | Шаблоны документов,<br>необходимых для<br>аккредитации на участие в<br>торгах на перевозку зерновых<br>культур для ООО,<br>работающих с НДС   | 6               | 1                | 5              |
| ×            | Участие в тендерах на перевозку                  | ИП              |     | Шаблоны документов,<br>необходимых для<br>аккредитации на участие в<br>торгах на перевозку зерновых<br>культур для ИП, работающих<br>без НДС  | 6               | 1                | 5              |

#### Рисунок 11. Документы для аккредитации

# 5.2. Классификатор стран мира

| Код ролей, имеющих доступ к<br>разделу | Описание роли                                    | Действия, возможные в данной<br>таблице (описаны в п. 3.1.3.) |
|----------------------------------------|--------------------------------------------------|---------------------------------------------------------------|
| dict_admin                             | Администратор справочников                       | Добавление записи                                             |
|                                        |                                                  | Редактирование записи                                         |
|                                        |                                                  | Удаление записи                                               |
|                                        | Все остальные пользователи, кроме представителей | Просмотр всех данных                                          |
|                                        | организаций                                      |                                                               |

Раздел содержит список стран мира (см. Рисунок 12).

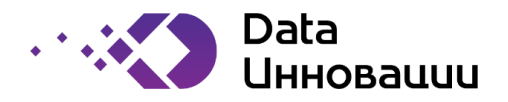

| <b>∦</b> > ⊦ | lастройки > Обц | цероссийский клас | сификатор стран м | ира (ОКСМ)       | <b>\</b>               | $\mathbf{X}$ | Λ |
|--------------|-----------------|-------------------|-------------------|------------------|------------------------|--------------|---|
| +            | 2 D             |                   |                   |                  |                        |              | Ū |
| ×            | ▲ Код           | Альфа-2           | Альфа-3           | Краткое название | Полное название        |              |   |
| A            | 051             | AM                | ARM               | АРМЕНИЯ          | Республика Армения     |              |   |
| ×            | 112             | BY                | BLR               | БЕЛАРУСЬ         | Республика Беларусь    |              |   |
| ×            | 398             | KZ                | KAZ               | КАЗАХСТАН        | Республика Казахстан   |              |   |
| ×            | 643             | RU                | RUS               | РОССИЯ           | Российская Федерация   |              |   |
| ×            | 762             | TJ                | ТЈК               | ТАДЖИКИСТАН      | Республика Таджикистан |              |   |
| ×            | 804             | UA                | UKR               | УКРАИНА          |                        |              |   |
| ×            | 860             | UZ                | UZB               | УЗБЕКИСТАН       | Республика Узбекистан  |              |   |

# Рисунок 12. Классификатор стран мира

# 5.3. Виды грузов

| Код ролей, имеющих доступ к<br>разделу | Описание роли                                                      | Действия, возможные в данной<br>таблице (описаны в п. 3.1.3.) |
|----------------------------------------|--------------------------------------------------------------------|---------------------------------------------------------------|
| dict_admin                             | Администратор справочников                                         | Добавление записи                                             |
|                                        |                                                                    | Редактирование записи                                         |
|                                        |                                                                    | Удаление записи                                               |
|                                        | Все остальные пользователи,<br>кроме представителей<br>организаций | Просмотр всех данных                                          |

Раздел содержит список видов грузов (см. Рисунок 13).

| <b>希</b> ≻ H | настройки > Расшифровка кодов видов грузов |                   |  | \ | Λ |
|--------------|--------------------------------------------|-------------------|--|---|---|
| +            | 1                                          |                   |  |   | Ο |
| ×            | Код                                        | Название          |  |   |   |
| ×            | 0                                          | Зерно 1 категории |  |   |   |
| ×            | 1                                          | Зерно 2 категории |  |   |   |
| ×            | 2                                          | Зерно 3 категории |  |   |   |

Рисунок 13. Виды грузов

# 5.4. Виды транспорта

| Код ролей, имеющих доступ к<br>разделу | Описание роли               | Действия, возможные в данной<br>таблице (описаны в п. 3.1.3.) |
|----------------------------------------|-----------------------------|---------------------------------------------------------------|
| dict_admin                             | Администратор справочников  | Добавление записи                                             |
|                                        |                             | Редактирование записи                                         |
|                                        |                             | Удаление записи                                               |
|                                        | Все остальные пользователи, | Просмотр всех данных                                          |
|                                        | кроме представителей        |                                                               |

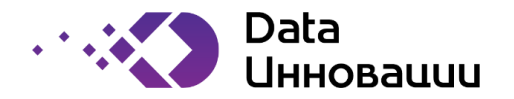

| Код ролей, имеющих доступ к<br>разделу | Описание роли | Действия, возможные в данной<br>таблице (описаны в п. 3.1.3.) |
|----------------------------------------|---------------|---------------------------------------------------------------|
|                                        | организаций   |                                                               |

# Раздел содержит список видов транспорта (см. Рисунок 14).

| <b>谷</b> > H | астройки > Расшифро | $\mathbf{N}$              | Λ | N |   |
|--------------|---------------------|---------------------------|---|---|---|
| +            | ) / D               |                           |   |   | Ο |
| Å            | Код                 | Название                  |   |   |   |
| ×            | 0                   | Бортовой кузов            |   |   |   |
| ×            | 1                   | Тентованный кузов         |   |   |   |
| R            | 2                   | Цельнометаллический кузов |   |   |   |
| ×            | 3                   | Изотермический кузов      |   |   |   |
| R            | 4                   | Рефрижератор              |   |   |   |
| ×            | 5                   | Платформа                 |   |   |   |

# Рисунок 14. Виды транспорта

# 5.5. Производственный календарь

| Код ролей, имеющих доступ к<br>разделу | Описание роли                                                      | Действия, возможные в данной<br>таблице (описаны в п. 3.1.3.) |
|----------------------------------------|--------------------------------------------------------------------|---------------------------------------------------------------|
| dict_admin                             | Администратор справочников                                         | Добавление записи                                             |
|                                        |                                                                    | Редактирование записи                                         |
|                                        |                                                                    | Удаление записи                                               |
|                                        | Все остальные пользователи,<br>кроме представителей<br>организаций | Просмотр всех данных                                          |

Раздел содержит список выходных дней (см. Рисунок 15).

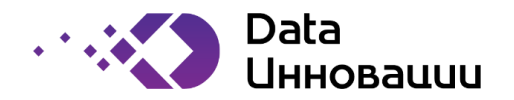

| <b>∦</b> > | астройки > Производс | твенный календарь (выходные дни) | N | Λ | N |
|------------|----------------------|----------------------------------|---|---|---|
| +          |                      |                                  |   |   |   |
| A          | Дата выходного дня   | Описание                         |   |   |   |
| ×          | 01.01.2018           |                                  |   |   |   |
| ×          | 02.01.2018           |                                  |   |   |   |
| Å          | 03.01.2018           |                                  |   |   |   |
| ×          | 04.01.2018           |                                  |   |   |   |
| Å          | 05.01.2018           |                                  |   |   |   |
| ×          | 06.01.2018           |                                  |   |   |   |
| ×          | 07.01.2018           |                                  |   |   |   |
| ×          | 08.01.2018           |                                  |   | 1 |   |
| ×          | 13.01.2018           |                                  |   |   |   |

#### Рисунок 15. Производственный календарь

#### 5.6. Системные переменные

| Код ролей, имеющих доступ к<br>разделу | Описание роли                                                      | Действия, возможные в данной<br>таблице (описаны в п. 3.1.3.) |
|----------------------------------------|--------------------------------------------------------------------|---------------------------------------------------------------|
| sys_admin                              | Системный администратор                                            | Добавление записи                                             |
|                                        |                                                                    | Редактирование записи                                         |
|                                        |                                                                    | Удаление записи                                               |
|                                        | Все остальные пользователи,<br>кроме представителей<br>организаций | Просмотр всех данных                                          |

#### Раздел содержит список системных переменных (см. Рисунок 15).

#### настройки > Системные переменные Код параметра Значение параметра Описание Â AUCTION\_MAX\_BIDS Ŕ 100 Максимальное количество ставок, которое должен обеспечивать шаг аукциона AUCTION\_MIN\_BIDS 10 Минимальное количество ставок, которое должен обеспечивать шаг аукциона Å DEBUG\_NO\_MANUAL\_TENDER\_CHECK R 1 ОТЛАДКА: МНЕ ПРОВЕРЯТЬ УСЛОВИЯ ПЕРЕХОДА В РУЧНОЙ РЕЖИМ 🦀 DEF\_ACCREDITATION\_DURATION\_IN\_MONTHS 24 A Количество месяцев по-умолчанию для аккредитации A INFO\_TIME 09:00 Время, используемое для формирования уведомлений по системе MAX\_ACCREDITATION\_DURATION\_IN\_MONTHS 24 A Максимальное количество месяцев для аккредитации A MIN\_ACCREDITATION\_DURATION\_IN\_MONTHS 6 Минимальное количество месяцев для аккредитации A NEW\_ACCREDITATION\_MIN\_MONTHS 2 За сколько месяцев до окончания аккредитации можно добавить новую аккредитацию TENDER\_AUTO\_ACCEPT\_AUTOMATIC\_RESULTS\_HOURS 2 \* Временной норматив по принятию автоматических результатов торгов Временной норматив по подтверждению перехода в режим ручного выбора TENDER\_AUTO\_ACCEPT\_MANUAL\_MODE\_HOURS A 1 победителей торгов

#### Рисунок 16. Системные переменные

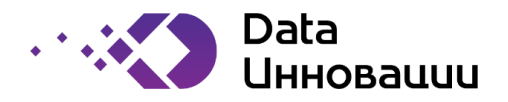

# 6. Новости

Раздел «Новости» доступен для роли news\_admin.

| Код ролей, имеющих доступ к<br>разделу | Описание роли          | Действия, возможные в данной таблице (описаны в п. 3.1.3.) |
|----------------------------------------|------------------------|------------------------------------------------------------|
| news_admin                             | Администратор новостей | Добавление записи                                          |
|                                        |                        | Редактирование записи                                      |
|                                        |                        | Удаление записи                                            |

Раздел содержит список новостей (см. Рисунок 17). Система поддерживает стандартные действия над записями каталога, описанные в п. 3.1.3.

| <b>#</b> > | Новости              |                                      | \<br>\           | ,                | <u>۱</u>        | $\mathbf{V}_{i}$               |                             |   |  |  |
|------------|----------------------|--------------------------------------|------------------|------------------|-----------------|--------------------------------|-----------------------------|---|--|--|
|            |                      |                                      |                  |                  |                 |                                |                             |   |  |  |
| A          | Редактирование       |                                      | Отображние       |                  |                 |                                |                             |   |  |  |
|            | ▲ Дата<br>добавления | Дата<br>последнего<br>редактирования | Отображать с     | Отображать по    | Тема            | Сообщение                      | Ответственный               | l |  |  |
| A          | 01.07.2019 10:43     | 01.07.2019 10:43                     | 02.07.2019 00:00 | 03.07.2019 00:00 | Срочная новость | тестовая<br>срочная<br>новость | Андреев Игорь<br>Алексеевич |   |  |  |

Рисунок 17. Новости

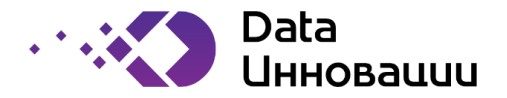

## 7. Контрагенты

#### 7.1. Неподтвержденные контрагенты

| Код ролей, имеющих доступ к<br>разделу | Описание роли                                                                                                    | Действия, возможные в данной таблице (описаны в п. 3.1.3.) |
|----------------------------------------|----------------------------------------------------------------------------------------------------|------------------------------------------------------------|
| organization_manager                   | МЗК: Менеджер по работе с контрагентами                                                                                                    | Редактирование записи                                      |
| security_officer                       | M3К: Представитель службы<br>безопасности                                                                                                    | Редактирование записи                                      |
| organization_monitor                   | M3K: Просмотр всех данных по контрагентам                                                                                                    | Просмотр                                                   |
|                                        | Также все менеджеры<br>филиалов, у которого для<br>данного филиала есть роль<br>«Менеджер по работе с<br>контрагентами» или<br>«Представитель службы<br>безопасности». | Редактирование записи                                      |

Раздел содержит список неподтвержденных контрагентов (см. Рисунок 18).

Для описания статуса аккредитации контрагента используются следующие цвета:

- Зеленый аккредитация действует;
- Серый аккредитация закончилась;
- Желтый аккредитация еще не наступила;
- Красный аккредитация отозвана
- Бирюзовый согласование, действие на стороне Заказчика
- Синий согласование, действие на стороне контрагента.

| ≡  | E TEH JEPH MR INDUIAJAA |                        |                        |                    |                                   |                 |       |              |         |            |                     |        |     |              |                      |                                        |
|----|-------------------------|------------------------|------------------------|--------------------|-----------------------------------|-----------------|-------|--------------|---------|------------|---------------------|--------|-----|--------------|----------------------|----------------------------------------|
| #> | Контра                  | гонты <b>&gt; Но</b> г | тодтвержден            | нные контрал       | анты в процессе                   | превоначальн    | ой аю | кредитации   |         |            | ~                   |        |     | 1            | \<br>\               | 0                                      |
| *  |                         |                        |                        |                    |                                   |                 |       | Наименование |         |            | Контактные          | Anne   |     | Пользователя |                      | 1                                      |
|    | Craryo                  | Состояние              | Состояния              | Код<br>организации | Организационно-<br>правовая форма | Ten kontparenna | ндс   | Полное       | Краткое | NHH        | Контактное<br>ликро | Tened  | 4   | E-Mail       | Создавший            | Ответствен<br>за тендеры<br>перевозкан |
| *  | ٠                       | 300                    | Уточнике<br>информации | 22                 | 000                               | Эконцитор       | 8     | 000-1        | 000-1   | 1234567800 | Respon              | +79031 | min | aao@aaa.ru   | Reperceven 2<br>T.C. | Repeace-aw (<br>FLC.                   |
|    |                         |                        |                        | /                  |                                   |                 |       |              |         |            |                     |        |     | Страннца     | 1 из 1 (на стра      | Hat 25 3                               |

Рисунок 18. Неподтвержденные контрагенты

На Рисунок 19 отображена форма первичного согласования контрагента. Полный процесс виден в Приложение 1.

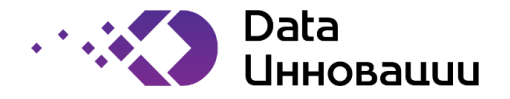

| Контрагенты > Неподтвержден<br>ОГЛАСОВАНИЕ ОСНОВНЫЕ | ые контрагенты > Свойства организации<br>данные Банковские реквизиты дополнительные данные д | ОКУМЕНТЫ ПО АККРЕДИТАЦИИ ЖУРН | АЛ СОГЛАСОВАНИЯ |
|-----------------------------------------------------|----------------------------------------------------------------------------------------------|-------------------------------|-----------------|
| Состоя<br>Описание состоя                           | ия 300 Диаграмма состояний: обзорная, полная<br>ия Уточнение информации<br>24234             | ,                             |                 |
| аменания или обоснование дейст                      | 194<br>                                                                                      | 1                             |                 |
| овонообо или язычанания или обоонова<br>дайст       | 90<br>949                                                                                    |                               |                 |
|                                                     |                                                                                              | < тіпіі. Закры                | ть Далов 🕨      |

# 7.2. Каталог контрагентов

На Рисунок 20 отображена форма согласование реквизитов контрагента. Полный процесс виден в Приложение 2.

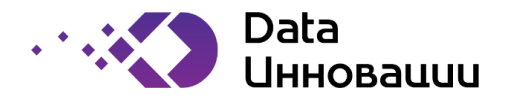

| - тенденнаят водадка                                                                         |                                                              | 400                       | ~                | ОАндреев  | Игорь Алексее | seviel (test) |
|----------------------------------------------------------------------------------------------|--------------------------------------------------------------|---------------------------|------------------|-----------|---------------|---------------|
| <ul> <li>Контрагенты &gt; Неподтвержденные ко</li> <li>СОГЛАСОВАНИЕ ОСНОВНЫЕ ДАН!</li> </ul> | нпрапенты» Свойства организации<br>ЫЕ БАНКОВСКИЕ РЕКВИЗИТЫ Д | 1<br>ОПОЛНИТЕЛЬНЫЕ ДАННЫЕ | ДОКУМЕНТЫ ПО АКК | РЕДИТАЦИИ | журнал со     | огласования   |
| Состояния                                                                                    | 300 Диаграмма со                                             | стояний: обзорная, полная |                  | /         | 1             | /             |
| Описание состояния                                                                           | Уточнение информации                                         |                           |                  |           |               |               |
| аменания или обоснование действия                                                            | 24234                                                        |                           |                  |           |               |               |
| твет на заменания или обоснования<br>действия                                                |                                                              |                           |                  |           |               |               |
|                                                                                              |                                                              |                           |                  | China.    | Закрыль       | Далов 🕨       |

Рисунок 20. Форма редактирования реквизитов контрагента

| Код ролей, имеющих доступ к<br>разделу | Описание роли                                                                                                    | Действия, возможные в данной таблице (описаны в п. 3.1.3.) |
|----------------------------------------|----------------------------------------------------------------------------------------------------|------------------------------------------------------------|
| organization_manager                   | МЗК: Менеджер по работе с контрагентами                                                                                                    | Редактирование записи                                      |
| security_officer                       | M3K: Представитель службы<br>безопасности                                                                                                    | Редактирование данных                                      |
| organization_monitor                   | M3K: Просмотр всех данных по контрагентам                                                                                                    | Просмотр данных                                            |
|                                        | Также все менеджеры<br>филиалов, у которого для<br>данного филиала есть роль<br>«Менеджер по работе с<br>контрагентами» или<br>«Представитель службы<br>безопасности». «МЗК:<br>Менеджер по работе с<br>контрагентами», «МЗК:<br>Просмотр всех данных по<br>контрагентам». | Редактирование данных                                      |

Раздел содержит список контрагентов, проходящих процесс первичной аккредитации (см. Рисунок 21Рисунок **18**).

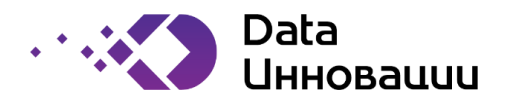

| <b>谷</b> > | Контра | ıгенты > Ка     | талог контраг          | ентов        |           |     |                                   |                                |     | $\lambda$                | Λ      |
|------------|--------|-----------------|------------------------|--------------|-----------|-----|-----------------------------------|--------------------------------|-----|--------------------------|--------|
|            |        |                 |                        |              |           |     |                                   |                                |     |                          | T      |
| Å          |        | татус Состояние | 0                      | Аккредитация |           |     | 0                                 |                                |     | Наименование             |        |
| Ста        | Статус |                 | состояния              | Зерно        | Перевозки | Код | организационно-<br>правовая форма | Тип контрагента                | ндс | Полное                   | Кратко |
| A          | •      | 300             | Проверка<br>реквизитов | •            | •         | 10  | 000                               | Агент                          | Y   | Контрагент внешний №0010 | KB №C  |
| A          | •      | 500             | Реквизиты<br>проверены | ٠            | •         | 1   | ИП                                | Агент                          |     | Контрагент внешний №0001 | KB №C  |
| A          | •      | 500             | Реквизиты<br>проверены | •            | •         | 2   | 000                               | Посредник                      | ¥   | Контрагент внешний №0002 | KB №C  |
| Å          | •      | 500             | Реквизиты<br>проверены | •            | •         | 3   | ИП                                | Собственник /<br>Производитель |     | Контрагент внешний №0003 | KB №C  |
| Å          | •      | 500             | Реквизиты<br>проверены | •            | •         | 4   | 000                               | Агент                          | ¥   | Контрагент внешний №0004 | KB №C  |

Рисунок 21. Каталог контрагентов

Для описания свойств контрагента используется цветовая схема (См. Рисунок 22).

- 1. Для описания состояний контрагента используются следующие цвета:
  - Зеленый реквизиты согласованы
  - Красный контрагент заблокирован
  - Бирюзовый согласование, действие на стороне Glencore
  - Синий согласование, действие на стороне контрагента.

| A | • | 500 | Реквизиты<br>проверены  | • | • | 14 | 000 | Посредник                      | ¥ | Контрагент внешний №0014                                         |
|---|---|-----|-------------------------|---|---|----|-----|--------------------------------|---|------------------------------------------------------------------|
| A |   | 400 | Уточнение<br>реквизитов | • | • | 15 | ИП  | Собственник /<br>Производитель |   | Контрагент внешний №0015                                         |
| ¥ | • | 700 | Заблокирован            | • | • | 16 | 000 | Агент                          | ¥ | Контрагент внешний №0016                                         |
| A | • | 500 | Реквизиты<br>проверены  | • | • | 17 | ИП  | Посредник                      |   | Контрагент внешний №0017                                         |
| × | • | 500 | Реквизиты<br>проверены  | • | • | 18 | 000 | Собственник /<br>Производитель | ¥ | Контрагент внешний №0018                                         |
| × | • | 500 | Реквизиты<br>проверены  | • |   | 19 | ИП  | Агент                          |   | Контрагенденений №0019.<br>Чтобы активировать Windows, верейлите |

#### Рисунок 22. Статусы контрагентов

- 2. Для описания статуса аккредитации контрагента используются следующие цвета:
  - Зеленый аккредитация действует;
  - Серый аккредитация закончилась;
  - Желтый аккредитация еще не наступила;
  - Красный аккредитация отозвана
  - Бирюзовый согласование, действие на стороне Glencore

Руководство пользователя системы «Plus7 Smart Logistics (Плюс7 Смарт Логистикс)»

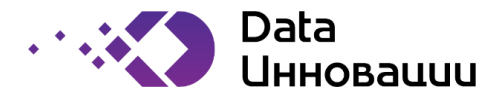

- Синий согласование, действие на стороне контрагента.
- 3. Для описания статуса контрагента (левая часть таблицы в таблице контрагентов) используются следующие цвета:
  - желтый аккредитация согласована, но еще не началась по дате;
  - красный аккредитация отозвана, закончилась или контрагент заблокирован (500 состояние)
  - зеленый аккредитация действует
  - серый аккредитация в процессе согласования.

#### 7.3. Аккредитации контрагентов

На Рисунок 23 отображена форма согласования продления аккредитации для контрагента. Полный процесс виден в Приложение 3.

| ТЕНДЕРНАЯ ПЛОЩАДКА                                                                         |                                                                                                | О Андреев Игорь     | Алексеевич (test) |
|--------------------------------------------------------------------------------------------|------------------------------------------------------------------------------------------------|---------------------|-------------------|
| <ul> <li>Контрагенты &gt; Неподтвержденные к</li> <li>СОГЛАСОВАНИЕ ОСНОВНЫЕ ДАН</li> </ul> | контрагенты > Свойства организации<br>НЫЕ БАНКОВСКИЕ РЕКВИЗИТЫ ДОПОЛНИТЕЛЬНЫЕ ДАННЫЕ ДОКУМЕНТЬ | ПО АККРЕДИТАЦИИ ЖУР | нал согласования  |
| Состояния<br>Описание состояния<br>Заменания или обоснование действия                      | 300 Диаграмма состояний: обзорная, полная<br>Уточнение информации<br>24234                     |                     |                   |
| Ответ на заменания или обоснование<br>действия                                             |                                                                                                |                     |                   |
|                                                                                            |                                                                                                | d in 3ag            | сыты Далее 🕨      |

Рисунок 23. Форма продления аккредитации

| Код ролей, имеющих доступ к<br>разделу | Описание роли                             | Действия, возможные в данной<br>таблице (описаны в п. 3.1.3.) |
|----------------------------------------|-------------------------------------------|---------------------------------------------------------------|
| organization_manager                   | МЗК: Менеджер по работе с контрагентами   | Редактирование записи                                         |
| security_officer                       | M3K: Представитель службы<br>безопасности | Редактирование записи                                         |

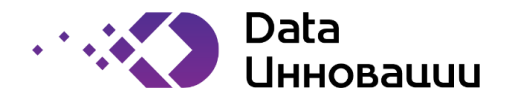

| Код ролей, имеющих доступ к<br>разделу | Описание роли             | Действия, возможные в данной таблице (описаны в п. 3.1.3.) |
|----------------------------------------|---------------------------|------------------------------------------------------------|
| organization_monitor                   | МЗК: Просмотр всех данных | Просмотр                                                   |
|                                        | по контрагентам           |                                                            |
|                                        | Также все менеджеры       | Редактирование записи                                      |
|                                        | филиалов, у которого для  |                                                            |
|                                        | данного филиала есть роль |                                                            |
|                                        | «Менеджер по работе с     |                                                            |
|                                        | контрагентами» или        |                                                            |
|                                        | «Представитель службы     |                                                            |
|                                        | безопасности». «МЗК:      |                                                            |
|                                        | Менеджер по работе с      |                                                            |
|                                        | контрагентами», «МЗК:     |                                                            |
|                                        | Просмотр всех данных по   |                                                            |
|                                        | контрагентам».            |                                                            |

Раздел содержит аккредитации контрагентов (см. Рисунок 24Рисунок 18).

| <b>谷</b> > | Кон | трагенты > Аккредита.              | ции контра | агентов               |                                   |            |            |                                         | $\mathbf{X}$        | Λ                    | Λ                         |
|------------|-----|------------------------------------|------------|-----------------------|-----------------------------------|------------|------------|-----------------------------------------|---------------------|----------------------|---------------------------|
| 4          | F   |                                    |            |                       |                                   |            |            |                                         |                     |                      |                           |
| A          |     |                                    |            |                       | Срок действия                     | 1          |            |                                         |                     | Пользователи         | – Дата и врем<br>создания |
|            |     | Тип аккредитации                   | Состояние  | Описание<br>состояния | Срок<br>аккредитации<br>(месяцев) | с          | По         | Организация                             | Филиал              | Создавший запись     |                           |
| ¥          | •   | Участие в закупках зерна           | 200        | Проверка МЗК          | 24                                |            |            | ООО<br>"Контрагент<br>внешний<br>№0012" | Центральный<br>офис | Перевозчик-0012 П.С. | 28.06.2019<br>05:43       |
| Å          | •   | Участие в закупках зерна           | 200        | Проверка МЗК          | 24                                |            |            | ООО<br>"Контрагент<br>внешний<br>№0004" | Центральный<br>офис | Перевозчик-0004 П.С. | 28.06.2019<br>05:43       |
| Å          | •   | Участие в закупках зерна           | 200        | Проверка МЗК          | 24                                |            |            | ООО<br>"Контрагент<br>внешний<br>№0016" | Центральный<br>офис | Перевозчик-0016 П.С. | 28.06.2019<br>05:43       |
| Â          | •   | Участие в закупках зерна           | 200        | Проверка МЗК          | 24                                |            |            | ООО<br>"Контрагент<br>внешний<br>№0008" | Центральный<br>офис | Перевозчик-0008 П.С. | 28.06.2019<br>05:43       |
| ×          | •   | Участие в тендерах на<br>перевозку | 1000       | Аккредитован          | 24                                | 28.06.2016 | 28.06.2018 | ООО<br>"Контрагент<br>внешний<br>№0018" | Второй<br>филиал    | Перевозчик-0018 П.С. | 28.06.2019<br>05:43       |

Описание цветовой схемы приведено в п. 7.2.

Рисунок 24. Аккредитации контрагентов

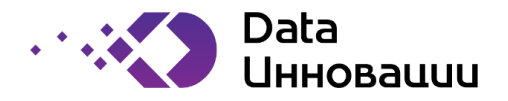

#### 8. Филиалы

| Код ролей, имеющих доступ к<br>разделу | Описание роли            | Действия, возможные в данной таблице (описаны в п. 3.1.3.) |
|----------------------------------------|--------------------------|------------------------------------------------------------|
| all_branch_observer                    | Просмотр всех филиалов   | Добавление записи                                          |
|                                        |                          | Редактирование записи                                      |
|                                        |                          | Удаление записи                                            |
| branch_admin                           | Ведение реестра филиалов | Добавление записи                                          |
|                                        |                          | Редактирование записи                                      |
|                                        |                          | Удаление записи                                            |

# Раздел содержит список филиалов (см. Рисунок 25).

| <b>#</b> > (    | > Филиальная сеть >Υ              |                  |          |          |           |       |         |      |    | Λ                        |  |
|-----------------|-----------------------------------|------------------|----------|----------|-----------|-------|---------|------|----|--------------------------|--|
| +               | I                                 |                  |          |          |           |       |         |      |    |                          |  |
| <i>≫</i><br>Мой |                                   | Описание         |          | и        |           |       |         |      |    | Допустимые<br>отклонения |  |
|                 |                                   |                  | Админ.   | Зерно    | Перевозки | Места | Контрал | енты | СБ | Перевозки (%)            |  |
| ×               | 8                                 | Центральный офис | <b>4</b> | <b>4</b> | <b>4</b>  | 4     | 4       |      | 4  | 10                       |  |
| ×               | •                                 | Первый филиал    | 4        | <b>4</b> | 4         | 4     | 4       |      | 4  | 20                       |  |
| ×               | •                                 | Второй филиал    | 4        | <b>4</b> | 4         | 4     | 4       |      | 4  | 0                        |  |
| ×               | ¥                                 | Третий филиал    | 4        | 4        | 4         | 4     | 4       |      | 4  |                          |  |
|                 | Страница 1 из 1   На странице: 25 |                  |          |          |           |       |         |      |    |                          |  |

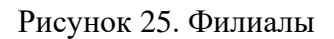

## 8.1. Персонал

| Код ролей, имеющих доступ к<br>разделу | Описание роли                                                                                                 | Действия, возможные в данной<br>таблице (описаны в п. 3.1.3.) |
|----------------------------------------|----------------------------------------------------------------------------------------------------|---------------------------------------------------------------|
| all_branch_observer                    | Просмотр всех филиалов                                                                                        | Просмотр данных                                               |
| branch_admin                           | Ведение реестра филиалов.<br>Роль назначается в дополнение к<br>all_branch_observer для<br>добавления функции | Добавление записи<br>Редактирование записи<br>Удаление записи |
|                                        | редактирования данных                                                                                         |                                                               |

Раздел содержит персонал филиалов (см. Рисунок 26). Записи сгруппированы по филиалам и раскрываются при нажатии на значок + .

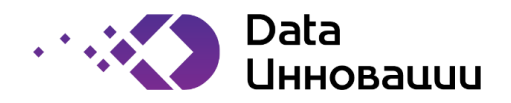

| <b>#</b> > ( | илиал | ъ) к   | Терсс | нал    |   |      |               |      |          |      |        |      |   | λ                              | $\mathbf{\lambda}$ | Λ |
|--------------|-------|--------|-------|--------|---|------|---------------|------|----------|------|--------|------|---|--------------------------------|--------------------|---|
| +            | I     |        |       |        |   |      |               |      |          |      |        |      |   |                                |                    | 0 |
| ×            | Вкл   | Админ. |       | Зерно  | 0 | Пере | Перевозки Мес |      | Леста Ко |      | рагент | СБ   |   | Пользователь                   |                    |   |
|              | Dion  | Вкл.   | я     | Вкл.   | я | Вкл. | я             | Вкл. | я        | Вкл. | я      | Вкл. | я |                                |                    |   |
|              | _ M   | ои фи  | лиаль | ы      |   |      |               |      |          |      |        |      |   |                                |                    |   |
|              | +     | Центра | альнь | ий офи | C |      |               |      |          |      |        |      |   |                                |                    |   |
|              | _ 1   | Первь  | ій фи | пиал   |   |      |               |      |          |      |        |      |   |                                |                    |   |
| ×            | •     |        | 4     |        |   |      |               |      |          | ¥    |        |      |   | Менеджер1ФИЛ По Контрагентам   |                    |   |
| ×            | •     |        | 4     |        |   |      | 4             |      |          |      |        | •    |   | СБ-1ФИЛ По Контрагентам        |                    |   |
| ×            | •     |        | 4     |        | ۸ | 8    | 4             | 8    | ۸        |      | 4      |      |   | ЗакупкаПер1ФИЛ По Контрагентам |                    |   |
| ×            | ¥     | ¥      | 4     | 8      | 8 | •    | 4             | 8    | 4        | 1    |        | •    | 4 | Администратор Всей Системы     |                    |   |
| ×            |       | •      | 4     |        | 4 | •    | 4             |      | 4        | 2    | 4      | •    | 4 | Андреев Игорь Алексеевич       |                    |   |
|              | +     | Второ  | й фил | иал    |   |      |               |      |          |      |        |      |   |                                |                    |   |
|              | +     | Третиі | й фил | иал    |   |      |               |      |          |      |        |      |   |                                |                    |   |

Рисунок 26. Персонал филиалов

#### 8.1.1. Редактирование персонала

При редактировании/добавлении нового персонала филиала, происходит назначение роли сотрудника по отношению к филиалу.

При редактировании, либо добавлении новой записи, нужно выбрать филиал, пользователя, а далее отметить необходимые для пользователя роли сотрудника (см. Рисунок 27). Для сохранения изменений, нажать кнопку «Сохранить», иначе – «Закрыть».

| Персо | энал по филиалам - Новая        | запись        |         |           | × |
|-------|---------------------------------|---------------|---------|-----------|---|
|       | *Филиал                         | Первый филиал |         | \$        |   |
|       | *Пользователь                   | Робот         |         | \$        |   |
|       | Включен                         |               |         |           |   |
|       | Администратор персонала         |               |         |           |   |
|       | Закупка зерна                   |               |         |           |   |
|       | Закупка перевозки               |               |         |           |   |
|       | Ведение реестра мест погрузки   |               |         |           |   |
| Мене  | еджер по работе с контрагентами |               | /       |           |   |
| Пред  | ставитель службы безопасности   |               |         |           | / |
|       |                                 |               | Закрыть | Сохранить |   |

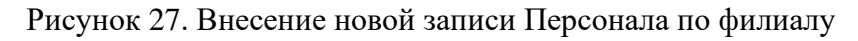

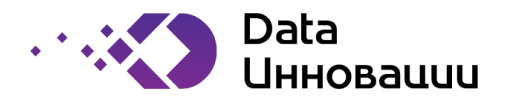

# 9. Логистика

# 9.1. Места загрузки

| Код ролей, имеющих доступ к<br>разделу | Описание роли                      | Действия, возможные в данной таблице (описаны в п. 3.1.3.) |
|----------------------------------------|------------------------------------|------------------------------------------------------------|
| all_branch_observer                    | Просмотр всех филиалов             | Добавление записи                                          |
|                                        |                                    | Редактирование записи                                      |
|                                        |                                    | Удаление записи                                            |
| logistic_place_manager                 | M3K: Ведение реестра мест погрузки | Редактирование записи                                      |
|                                        | Сотрудник филиала                  | Просмотр записи                                            |
|                                        | «Ведение реестра мест погрузки»    | Редактирование записи                                      |

Раздел содержит список мест загрузок (см. Рисунок 28).

| <b>翁</b> 〉 Л | > Логистика > Места загрузки |                |           |           |                |    |  |  |  |  |
|--------------|------------------------------|----------------|-----------|-----------|----------------|----|--|--|--|--|
| + / 0        |                              |                |           |           |                |    |  |  |  |  |
| ×            | Код места                    | Название       | Широта    | Долгота   | Филиал         |    |  |  |  |  |
| A            | 2                            | Какое-то место | 56,041812 | 37,597264 | Центральный оф | ис |  |  |  |  |
| ×            | 3                            | Test           |           |           | Центральный оф | ис |  |  |  |  |

Рисунок 28. Места загрузки

# 9.2. Места разгрузки

| Код ролей, имеющих доступ к | Описание роли     | Действия, возможные в данной таблице |
|-----------------------------|-------------------|--------------------------------------|
| разделу                     |                   | (описаны в п. 3.1.3.)                |
| user_admin                  | Администратор     | Просмотр                             |
|                             | пользователей     |                                      |
| user_monitor                | Просмотр всех     | Просмотр                             |
|                             | пользователей     |                                      |
| dict_admin                  | Администратор     | Просмотр                             |
|                             | справочников      |                                      |
| news_admin                  | Администратор     | Просмотр                             |
|                             | новостей          |                                      |
| sys_admin                   | Системный         | Просмотр                             |
|                             | администратор     |                                      |
| transport_tender_manager    | МЗК: Закупка      | Просмотр                             |
|                             | перевозок         | 1 1                                  |
| transport_tender_approve    | МЗК:              | Просмотр                             |
|                             | Утверждение       |                                      |
|                             | результатов       |                                      |
|                             | конкурса на       |                                      |
|                             | закупку перевозок |                                      |
| organization_manager        | МЗК: Менеджер     | Просмотр                             |

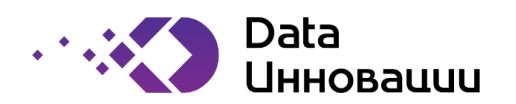

| Код ролей, имеющих доступ к    | Описание роли    | Действия, возможные в данной таблице |
|--------------------------------|------------------|--------------------------------------|
| разделу                        |                  | (описаны в п. 3.1.3.)                |
|                                | по работе с      |                                      |
|                                | контрагентами    |                                      |
| organization_monitor           | МЗК: Просмотр    | Просмотр                             |
|                                | всех данных по   |                                      |
|                                | контрагентам     |                                      |
| accreditation_doc_manager      | МЗК:             | Просмотр                             |
|                                | Редактирование   |                                      |
|                                | шаблонов         |                                      |
|                                | документов по    |                                      |
|                                | аккредитации     |                                      |
| security_officer               | МЗК:             | Просмотр                             |
|                                | Представитель    |                                      |
|                                | службы           |                                      |
|                                | безопасности     |                                      |
| logistic_place_manager         | МЗК: Ведение     | Добавление записи                    |
|                                | реестра мест     | Редактирование записи                |
|                                | погрузки         | Удаление записи                      |
|                                |                  |                                      |
| branch_user_admin              | МЗК:             | Просмотр                             |
|                                | Администратор    |                                      |
|                                | персонала        |                                      |
|                                | филиалов         |                                      |
| branch_create_transport_tender | Филиал: Создание | Просмотр                             |
|                                | лота закупки     |                                      |
|                                | перевозок        |                                      |
| all_branch_observer            | Просмотр всех    | Просмотр                             |
|                                | филиалов         |                                      |
| branch_admin                   | Ведение реестра  | Просмотр                             |
|                                | филиалов         |                                      |

# Раздел содержит список мест разгрузок (см. Рисунок 29).

| <b>翁</b> 〉 J | огистика > Места разгрузки | Λ                 | Λ         |           |   |
|--------------|----------------------------|-------------------|-----------|-----------|---|
| +            | / 1                        |                   |           |           | Ο |
| Å            | Код места                  | Название          | Широта    | Долгота   |   |
| ×            | 0                          | Терминал "Ростов" | 47,195883 | 39,687134 |   |
| ×            | 1                          | Терминал "Тамань" | 45,128465 | 36,685127 |   |

# Рисунок 29. Места разгрузки

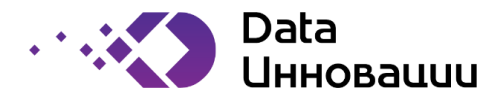

# 10. Тендеры

# 10.1. Зерно

Реализация конкурсных закупочных мероприятий запланирована на будущие этапы. Раздел будет описан по мере реализации.

#### 10.2. Перевозки

На Рисунок 30 отображена форма проведения торгов по закупке перевозок. Полный процесс виден в Приложение 4.

| ТЕНДЕРНАЯ ПЛОЩАДКА                                                                                   |                                                                                               |              | Горь Алексеевич | (test) 🗭 |
|----------------------------------------------------------------------------------------------------|-----------------------------------------------------------------------------------------------|--------------|-----------------|----------|
| <ul> <li>Контрагенты &gt; Неподтвержденные к</li> <li>СОГЛАСОВАНИЕ</li> <li>ОСНОВНЫЕ ДАНИ</li> </ul> | онтрагенты > Свойства организации ные БАНКОВСКИЕ РЕКВИЗИТЫ ДОПОЛНИТЕЛЬНЫЕ ДАННЫЕ ДОКУМЕНТЫ ПО | АККРЕДИТАЦИИ | журнал согла    | СОВАНИЯ  |
| Состояния<br>Описание состояния<br>Заменания или обоонование действия                                | 300 Диаграмма состояний: обосрная, полная<br>Уточнение информации<br>24234                    |              |                 |          |
| Ответ на замечания или обоонование<br>дайствия                                                       |                                                                                               |              | T               |          |
|                                                                                                    |                                                                                               | d time.      | Закрыты         | lance Þ  |

## Рисунок 30. Форма проведения торгов по закупке перевозок

| Код ролей, имеющих доступ к | Описание роли     | Действия, возможные в данной таблице |
|-----------------------------|-------------------|--------------------------------------|
| разделу                     |                   | (описаны в п. 3.1.3.)                |
| transport_tender_manager    | МЗК: Закупка      | Добавление записи                    |
|                             | перевозок         | Редактирование записи                |
|                             |                   |                                      |
|                             | Закупка перевозки | Просмотр                             |
|                             |                   |                                      |
|                             | Перевозчику,      | Просмотр                             |
|                             | если: На период   |                                      |
|                             | проведения        |                                      |
|                             | тендера           |                                      |
|                             | перевозчик имеет  |                                      |

Руководство пользователя системы «Plus7 Smart Logistics (Плюс7 Смарт Логистикс)»

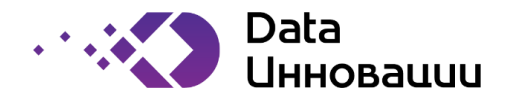

| Код ролей, имеющих доступ к | Описание роли               | Действия, возможные в данной таблице |
|-----------------------------|-----------------------------|--------------------------------------|
| разделу                     |                             | (описаны в п. 3.1.3.)                |
|                             | аккредитаицю, либо он ранее |                                      |
|                             | участвовал в                |                                      |
|                             | данном тендере              |                                      |

Раздел доступен пользователям с ролью: branch\_create\_transport\_tender.

Раздел содержит список перевозок (см. Рисунок 31). Система поддерживает стандартные действия над записями каталога, описанные в п. 3.1.3

| <b>#</b> > | 🛪 > Тендеры > Закупка перевозок |           |                     |                 |                    |   |                      |            | $\mathbf{N}$        | \                                       |                     | Λ                   |                     |                    |
|------------|---------------------------------|-----------|---------------------|-----------------|--------------------|---|----------------------|------------|---------------------|-----------------------------------------|---------------------|---------------------|---------------------|--------------------|
| + /        |                                 |           |                     |                 |                    |   |                      |            |                     |                                         |                     |                     |                     |                    |
| A          | Тип                             | Состояние |                     |                 | Логистика          |   |                      | Филиол     |                     | Конкурсная процедура                    |                     |                     |                     |                    |
|            |                                 |           | Описание            | Автоутверждение | Загрузка Разгрузка |   |                      | заказчик   | Автор               | Первый тур                              |                     | Второй тур          |                     |                    |
|            |                                 |           |                     |                 | Название           | £ | Название             | Расстояние |                     |                                         | Начало              | Окончание           | Начало              | Окончаны           |
| A          | Закрытый<br>тендер              | •         | Сбор<br>предложений |                 | Какое-то<br>место  | ľ | Терминал<br>"Ростов" | 1000       | Центральный<br>офис | ЗакупкаПерФИЛ-<br>ЦО По<br>Контрагентам | 31.12.2020<br>00:00 | 31.12.2020<br>02:00 | 31.12.2020<br>04:00 | 31.12.202<br>06:00 |
| A          | Закрытый<br>тендер              | •         | Сбор<br>предложений |                 | Test               | ľ | Терминал<br>"Тамань" | 500        | Первый<br>филиал    | ЗакупкаПер1ФИЛ<br>По Контрагентам       | 31.12.2020<br>00:00 | 31.12.2020<br>02:00 | 31.12.2020<br>04:00 | 31.12.202<br>06:00 |

Рисунок 31. Перевозки

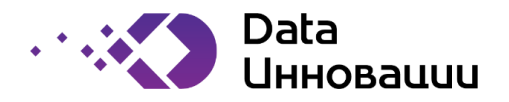

## 11. Ролевая модель

Описание общесистемных ролей пользователей приведено в Таблице 1.

|                                |                     | Таблица 1                                 |  |  |  |  |
|--------------------------------|---------------------|-------------------------------------------|--|--|--|--|
| Роль                           | Наименование        | Описание функционала роли                 |  |  |  |  |
|                                | роли                |                                           |  |  |  |  |
| user_admin                     | Администратор       | Администрирование пользователей,          |  |  |  |  |
|                                | пользователей       | создание пользователей, назначение ролей. |  |  |  |  |
| user_monitor                   | Просмотр всех       | Доступ на просмотр всех пользователей     |  |  |  |  |
|                                | пользователей       |                                           |  |  |  |  |
| dict_admin                     | Администратор       | Редактирование справочников системы -     |  |  |  |  |
|                                | справочников        | Классификатор стран, Производственный     |  |  |  |  |
|                                | -                   | календарь                                 |  |  |  |  |
| news_admin                     | Администратор       | Работа с разделом "новости" в системе     |  |  |  |  |
|                                | новостей            |                                           |  |  |  |  |
| sys_admin                      | Системный           | Редактирование настроечных таблиц         |  |  |  |  |
|                                | администратор       | системы - Системные переменные            |  |  |  |  |
|                                |                     | 1                                         |  |  |  |  |
|                                |                     |                                           |  |  |  |  |
|                                |                     |                                           |  |  |  |  |
|                                |                     |                                           |  |  |  |  |
| transport_tender_manager       | МЗК: Закупка        | Менеджер МЗК по закупке перевозок         |  |  |  |  |
|                                | перевозок           |                                           |  |  |  |  |
| transport_tender_approve       | МЗК: Утверждение    | Утверждение результатов конкурса на       |  |  |  |  |
|                                | результатов         | закупку перевозок                         |  |  |  |  |
|                                | конкурса на закупку | 5 5 1                                     |  |  |  |  |
|                                | перевозок           |                                           |  |  |  |  |
| organization manager           | МЗК: Менелжер по    | Менелжер от МЗК по работе с               |  |  |  |  |
| 6 - 6                          | работе с            | контрагентами                             |  |  |  |  |
|                                | контрагентами       |                                           |  |  |  |  |
| organization monitor           | МЗК: Просмотр всех  | Просмотр всех                             |  |  |  |  |
|                                | ланных по           | организаций/аккрелитаций/несогласованных  |  |  |  |  |
|                                | контрагентам        | организаций в системе                     |  |  |  |  |
| accreditation doc manager      | M3K:                | Релактирование шаблонов документов по     |  |  |  |  |
|                                | Релактирование      | аккрелитации в разделе «Настройки         |  |  |  |  |
|                                | шаблонов            | системы»                                  |  |  |  |  |
|                                | локументов по       |                                           |  |  |  |  |
|                                | аккрелитации        |                                           |  |  |  |  |
| security officer               | МЗК Представитель   | Представитель службы безопасности МЗК     |  |  |  |  |
| security_onneer                | службы              | ripederubirtenb enykobi oesonaenoern more |  |  |  |  |
|                                | безопасности        |                                           |  |  |  |  |
| logistic place manager         | МЗК · Веление       | Репактирование справочника по местам      |  |  |  |  |
| iogistic_piace_manager         |                     | погрузки                                  |  |  |  |  |
|                                | погрузки            | norpyski                                  |  |  |  |  |
| branch user admin              | M3K·                | Релактирование персонала филиалов         |  |  |  |  |
| oranon_usor_uumm               |                     | изнанение волей внутен филиалов,          |  |  |  |  |
|                                | парсонала филиолог  | пазпачение ролеи внутри филиала           |  |  |  |  |
| branch create transport tendor | Персонала филиалов  | PODMONTHOOTH OOTDUNING ANTHONO THE        |  |  |  |  |
| oranen_ereate_transport_tender | Филиал. Создание    | возможность сотруднику филиала для        |  |  |  |  |
|                                | лота закупки        | создания тендеров. Без данной роли        |  |  |  |  |

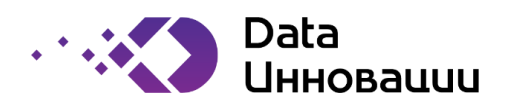

| Роль                              | Наименование     | Описание функционала роли                |  |  |  |
|-----------------------------------|------------------|------------------------------------------|--|--|--|
|                                   | роли             |                                          |  |  |  |
|                                   | перевозок        | сотрудник филиала тендер не сможет       |  |  |  |
|                                   |                  | создать.                                 |  |  |  |
| carrier_transport_tender_proposal | Грузоперевозчик: | Данная роль дает перевозчику возможность |  |  |  |
|                                   | Предложения по   | размещать предложения по тендерам на     |  |  |  |
|                                   | перевозкам       | перевозку                                |  |  |  |
|                                   |                  |                                          |  |  |  |
| all_branch_observer               | Просмотр всех    | Просмотр содержимого всех филиалов и их  |  |  |  |
|                                   | филиалов         | пользователей                            |  |  |  |
|                                   |                  |                                          |  |  |  |
| branch_admin                      | Ведение реестра  | Редактирование параметров филиалов       |  |  |  |
|                                   | филиалов         |                                          |  |  |  |

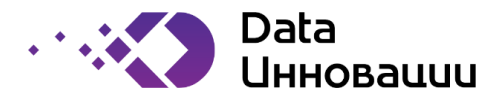

# Приложения.

# Приложение 1.

Диаграмма состояний сущности «Первоначальная аккредитация контрагента»

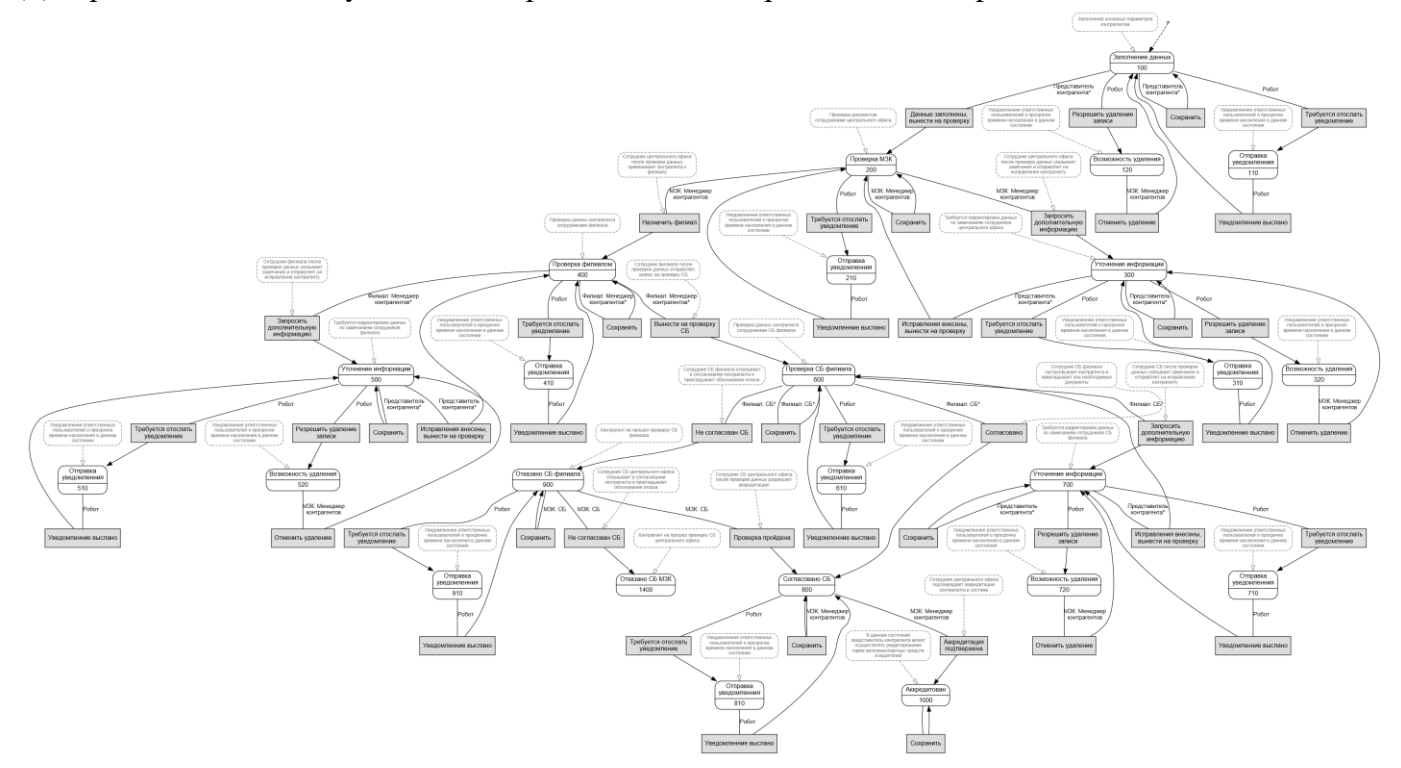

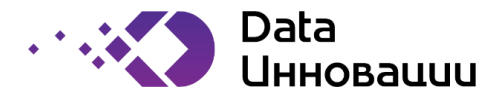

# Приложение 2.

Диаграмма состояний сущности «Контрагент»

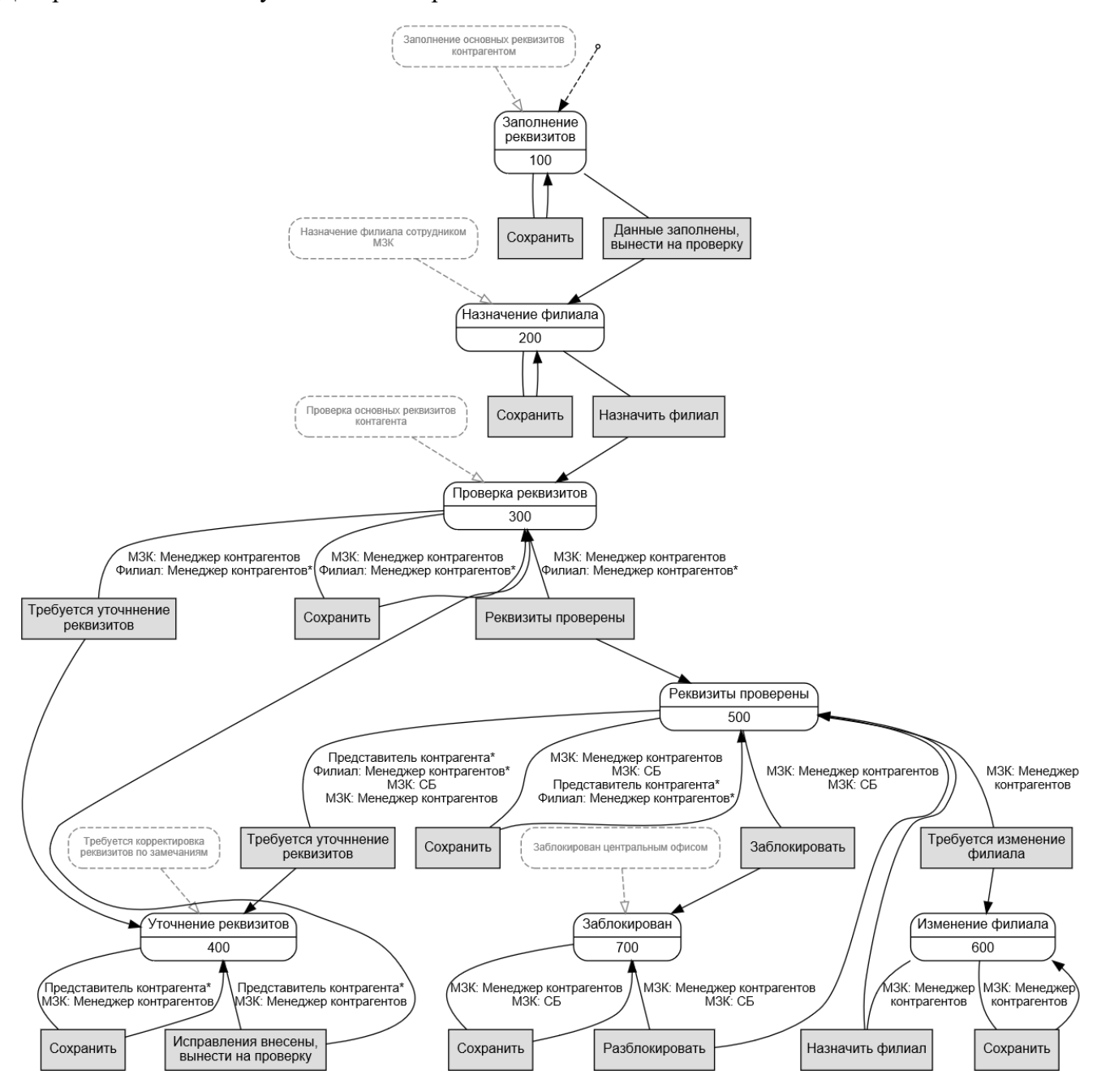

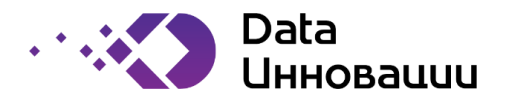

# Приложение 3.

Диаграмма состояний сущности «Аккредитация контрагента»

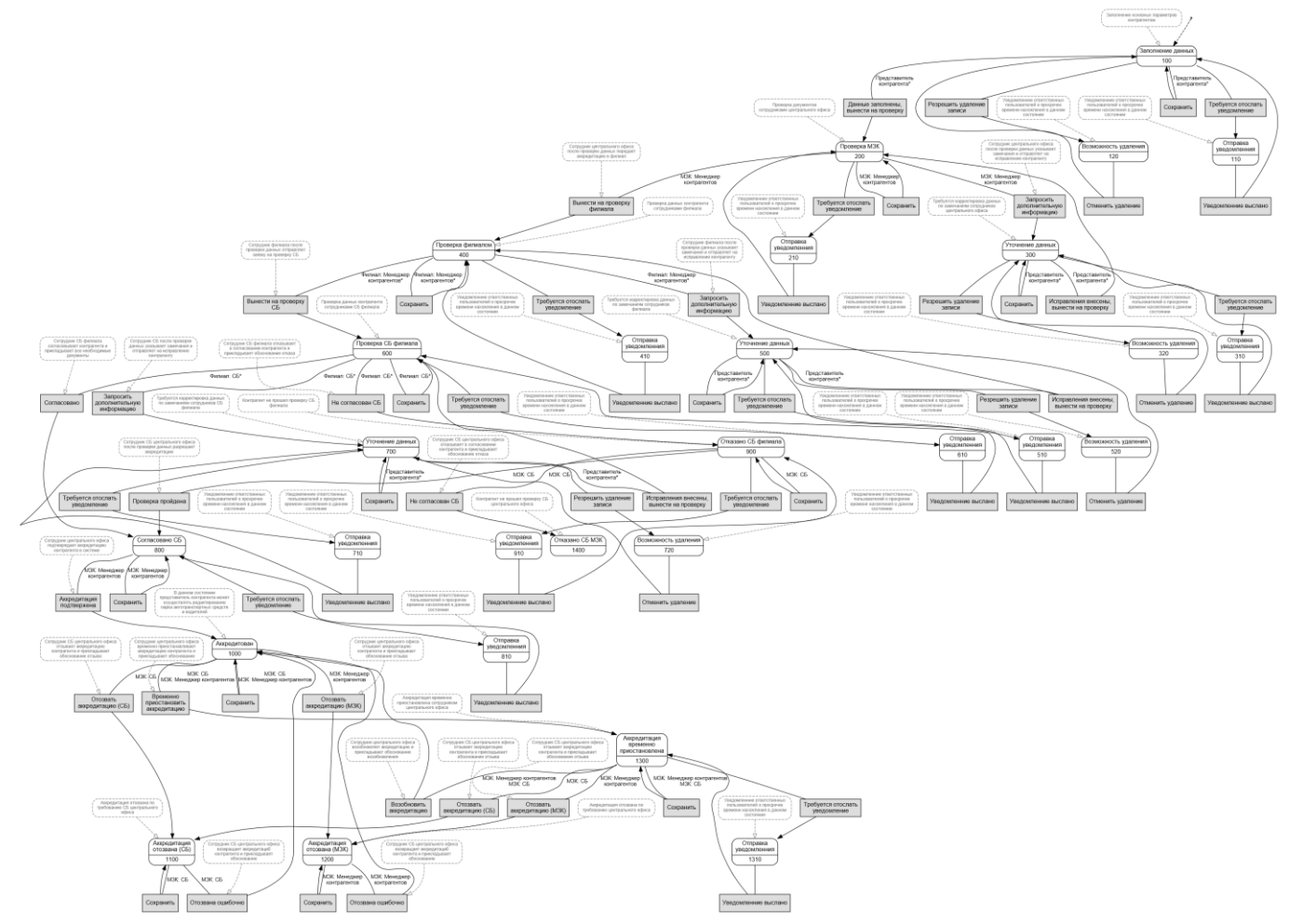

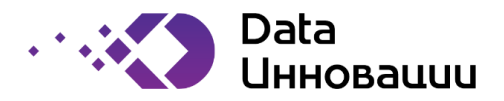

# Приложение 4.

Диаграмма состояний сущности «Лот по закупке перевозок»

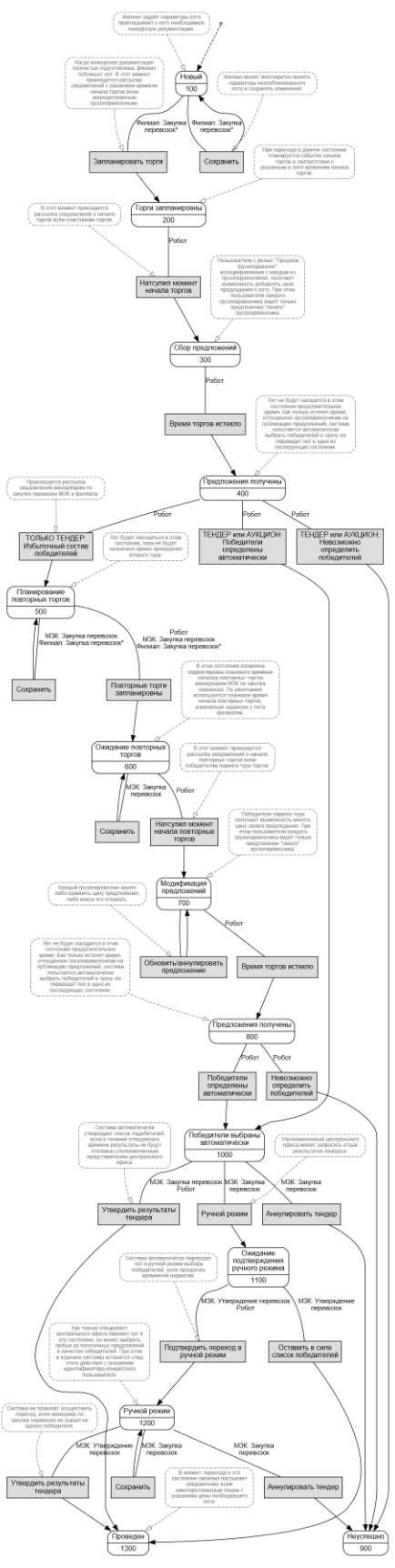